## 通信暗号化方式「TLS1.2」設定確認方法(Internet Explorer)

## 1 Internet Explorerを起動します

## 2 ブラウザのメニューバーから 「ツール」⇒「インターネットオプション」を選択します

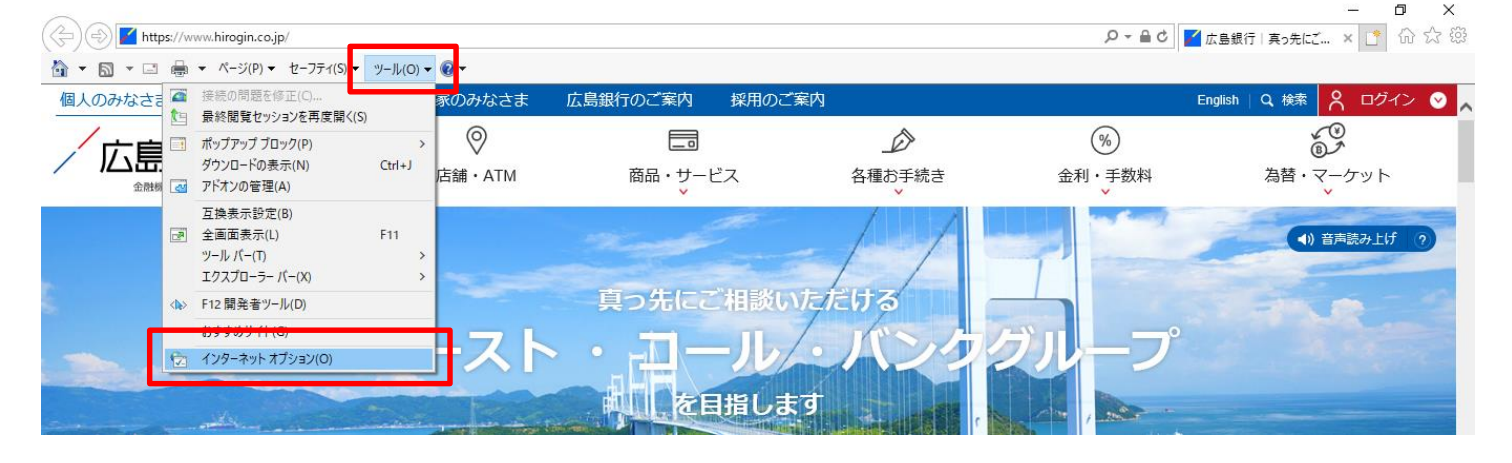

3 「詳細設定」のタブをクリックして、「TLS1.2の使用」にチェック が入っていない場合はチェックしてください

## 4 「適用」をクリックして、「OK」をクリックしてください

| (N/D = +) 3                                                                                                    |                   |
|----------------------------------------------------------------------------------------------------|-------------------|
| 129-7957292                                                                                                    | ×                 |
| 全般 セキュリティ ブライバシー コンテンツ 接続 プログム 詳細設定<br>設定                                                                                                    |                   |
| <ul> <li>□ エンコードされたアドレスを常に表示する</li> <li>● セキュリティ</li> <li>○ DOM ストレージを有効にする</li> <li>□ Internet Explorer でアクセスしたサイトにトラッキング拒否要求を送信す</li> <li>○ POST の送信が POST を許可しないゾーンにリダイレクトされた場合に警告</li> <li>□ SSL 3.0 を使用する</li> <li>○ TLS 1.0 を使用する</li> <li>○ TLS 1.5 の使用</li> <li>○ TLS 1.5 の使用</li> <li>○ Mindows Defender SmartScreen を有効にする</li> <li>○ サーバーの証明書失効を確認する*</li> <li>○ ダウンロードしたプログラムの署名を確認する</li> </ul> |                   |
| <                                                                                                    |                   |
| 詳細設定を復元( <u>R</u> )                                                                                                    |                   |
| Internet Explorer の設定をリセット<br>Internet Explorer の設定を既定の状態にリセットします。<br>ブラウザーが不安定な状態になった場合にのみ、この設定を使ってください。                                                                                                    |                   |
| OK キャンセル 適                                                                                                    | 用( <u>A</u> )     |
| ※ Internet Explorer11の設                                                                                                    | <br>定例です。         |
| ブラウザの種類やバージョン                                                                                                    | ンによって設定方法が異なりますので |
| 詳しくはソフトウェアの提供                                                                                                    | 共元へお問合せください。      |